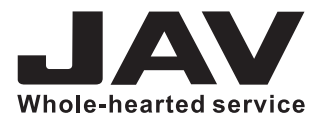

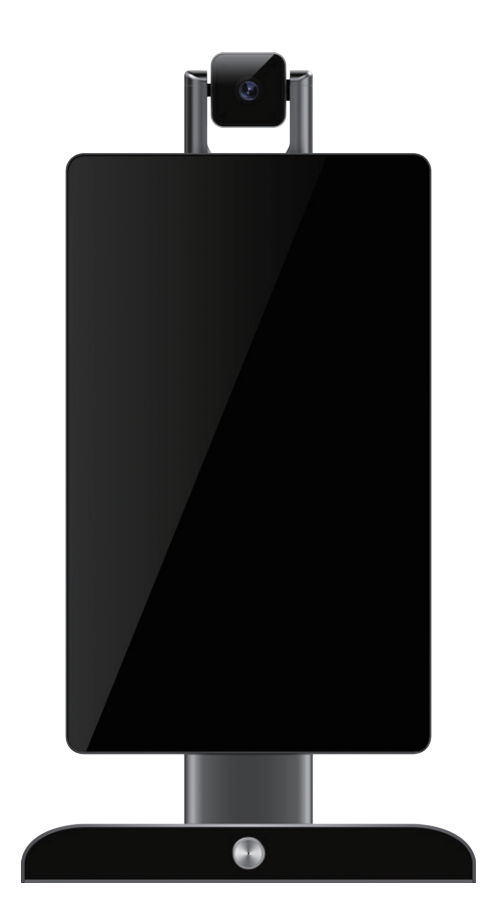

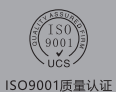

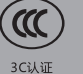

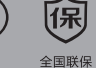

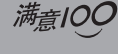

满意100贴心服务

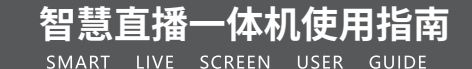

#### 一:开机

电源线插入底座背部电源标志插孔→连接电源→点击底座电源按钮→长按3秒→屏幕出现logo即为开机→等待开机 动画完成→自动跳到操控界面

★注意:

1:初次使用设备,系统加载资源时间较长,请耐心等候

2:设备开机后务必先连接网络激活(否则设备无法正常使用)

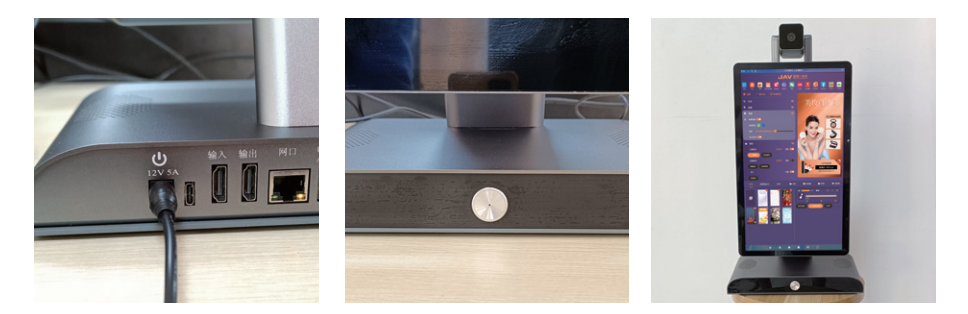

#### 二:网络连接

网络连接方式:

1:网线连接

底座后部千兆网口→插入网线连接网络

2:无线连接

点击操作界面右上角<最小化>按钮→点住屏幕上拉→点击<设置>→点击<网络和互联

网>→点击<WLAN>自动检测WIFI名称→输入WIFI密码连接网络→点击圆形浮窗<智能调控台>回到操控页面

| 0000000000000000000000000000000000000 | *                 | 网络和互联网                | ٩ | 4 | WLAN                 | ٩ |
|---------------------------------------|-------------------|-----------------------|---|---|----------------------|---|
|                                       | ¢                 | WLAN<br>TP-LINK, 8661 |   |   |                      | • |
| 网络和互联网<br>WLAN、完置使用印机由                | *                 | 飞行模式                  |   |   | TP-UNK_8661<br>D.B.H | ۲ |
| [16] 巴達建的设备<br>11月                    | $\leftrightarrow$ | 有线网络                  |   |   | TPGuest_8661         |   |
|                                       | -                 | 治器共体程度                |   | 0 |                      | A |

#### 三:虚拟直播背景

实现虚拟场景方式:

1:点击左下角背景<+>加号→点击图片(视频)实现虚拟场景

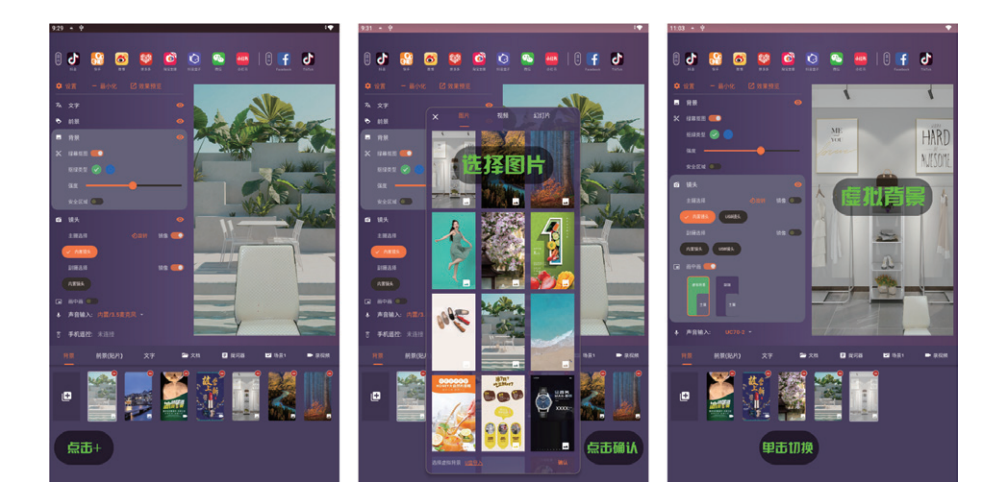

2:点击操作界面菜单栏背景中开启<绿幕抠图>实现虚拟场景,滑动<强度>进度条拖拉调整抠像强度 ★注意:

1: 根据现场实际光线调整抠像强度

2:初次使用设备需使用第一种方式实现虚拟场景,第二次开机后两种方式均可(未将保存的图片删除的情况下)图片 尺寸:1080×1920视频格式:720P(720×1280)码率2000kbps(时长三分钟以内)

3:图片导入步骤:

插入U盘→点击下方<+>加号→点击下方U盘导入→点击自己U盘名称→选到文件储存位置→长按图片出现<√>→ 点击屏幕右上方第一个标志复制(下方出现红色弹窗)→点击屏幕上方<背景图片>→点击下方红色弹窗<粘贴>→点击 浮窗反回操控界面→点击背景→点击<+>加号→下拉刷新→选取刚刚导入的图片

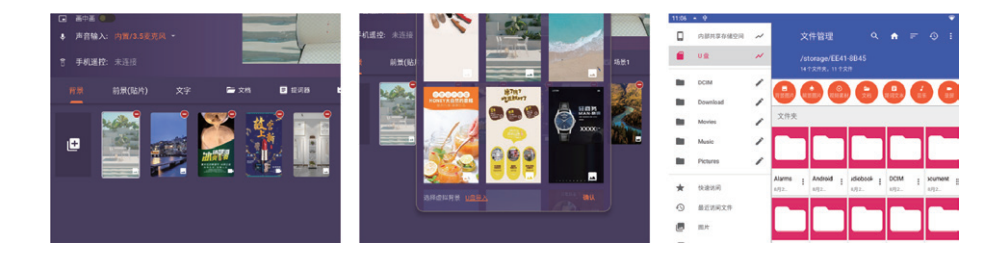

#### 四:虚拟直播前景

点击<前景(贴片)>→点击<+>加号按钮→点击图片→点击右下角<确认>点住前景图片拖拽位置,点住图片四周任意一 个白点拖拉调整图片大小,单机下方图片取消,单机下方图片出现(重复以上操作可添加多个前景图片)

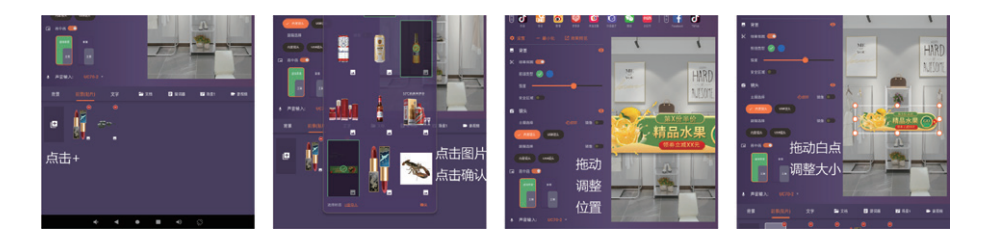

★注意:

前景图片导入步骤:

插入U盘→点击下方<+>加号→点击下方U盘导入→点击自己U盘名称→选到文件储存位置→长按图片出现<√>→ 点击屏幕右上方第一个标志复制(下方出现红色弹窗)→点击屏幕上方<前景图片>→点击下方红色弹窗<粘贴>→点击 浮窗反回操控界面→点击前景(贴片)→点击<+>加号→下拉刷新→选取刚刚导入的图片

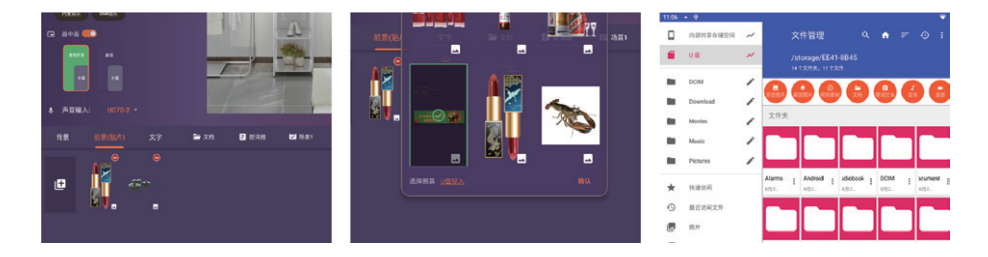

#### 五:文字

点击<文字>→点击<+>加号→点击输入栏弹出"搜狗输入法"→输入相对应文字→点击<添加>→点住文字拖拽位置→ 点住文字四周任意白点拖拉调整文字大小,单机下方文字框取消,单机下方文字框出现 (重复以上操作可添加多条字幕)

文字栏右侧下方: 第一个标志:字体加粗 第二个标志:可变为斜体 第三个标志:添加下划线 第四个标志:添加删除线 文字颜色:点击相对应颜色变换字体颜色→拖拽文字间距进度条调整文字间距 描边颜色:点击相对应颜色变换文字描边颜色→拖拽描边大小进度条调整描边大小 背景颜色:点击相对应颜色变换文字背景颜色

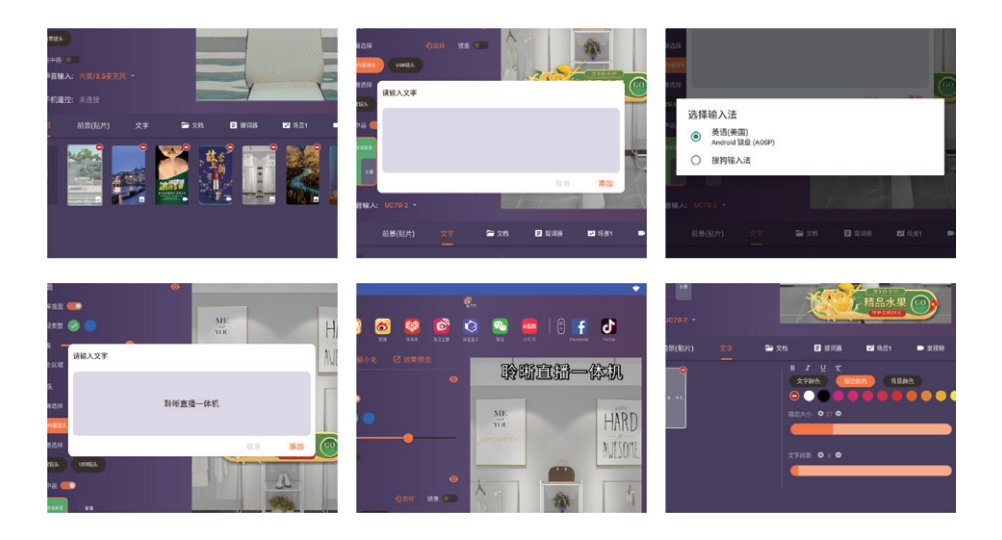

## 六:提词器

点击<提词器>→点击准备好的话术→点击播放按钮文字开始滚动,点住提词器上下边框拖拽提词器位置点住提词器 右下角箭头按钮调整提词器页面大小

速度:拖拽速度进度条调整文字滚动速度

行距:拖拽行距进度条调整文字行距

字体大小:拖拽字体大小进度条调整字体大小

透明度:拖拽透明度进度条调整提词器页面的透明度

提词器页面下方可以点击相对应的颜色变换文字颜色

提词器下方点击<收缩>按钮可以将下方调整文字部分隐藏

点击提词器左上角<×>叉号按钮关闭提词器功能

★注意:(提词文本格式:txt格式)

提词器导入步骤:

插入U盘→点击<提词器>→点击下方导入链接→点击自己U盘名称→选到文件储存的位置→长按文件出现<√>→点 击屏幕右上方第一个标志复制(下方出现红色弹窗)→点击上方<题词文本>→点击下方红色弹窗<粘贴>→点击浮窗反 回操控界面重新点开提词器

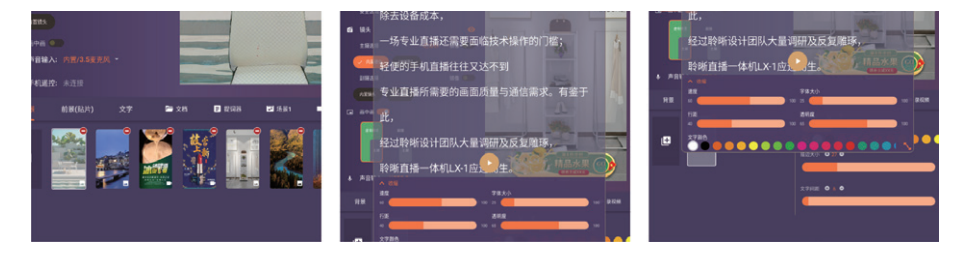

#### 七:快捷键

外接键盘

点击操作页面右上方<设置>按钮→点击快捷键→点击需要设置的操作→点击键盘相对应→点击设置页面右下加<确 认>按键即可实现快捷键功能回到操控页面点击快捷键即可关闭该功能

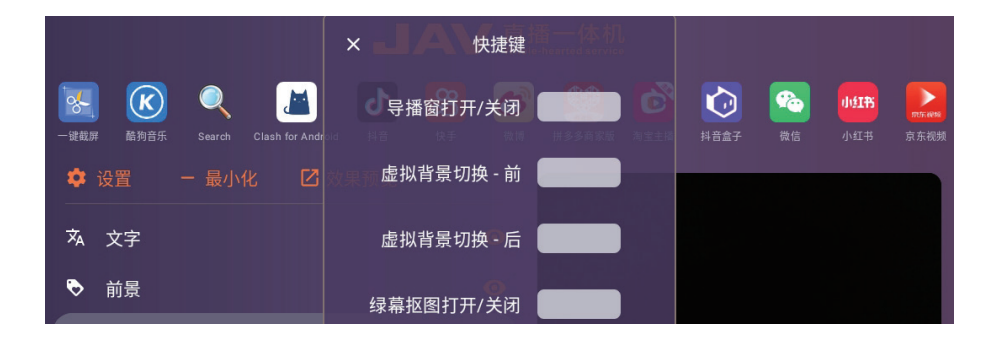

#### 九:画中画

1:不连接外部相机的情况下

点击<画中画>按钮,人物出现在画面左上角,画面显示虚拟背景,点击屏幕右上方图层菜单栏里的<镜头画面>→点住 人物画面拖拽位置点住人物四周任意一角拖拉调整人物画面大小镜像(内置):点击<镜像(内置)>按钮,画面垂直反转

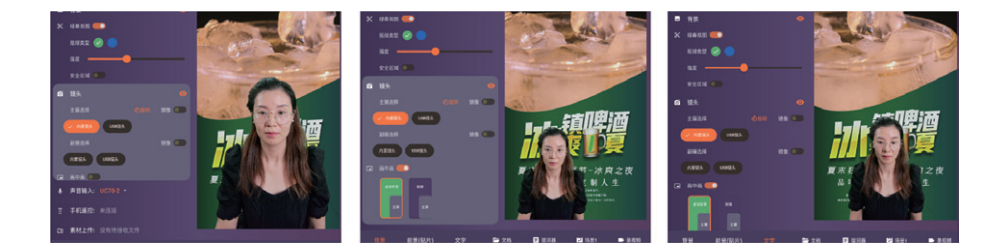

#### 2:连接外部相机的情况下

点击<画中画>按钮,左侧出现<HDMI相机>按钮→外部相机画面垂直翻转,人物出现在画面右下角,画面背景显示外部 相机展示画面,开启画中画:主摄选择<内置镜头>,副摄选择<HDMI相机>→点住人物画面拖拽位置,点住人物四周任 意一角拖拉调整人物画面大小,<HDMI相机>对准所拍的物品调好焦距。

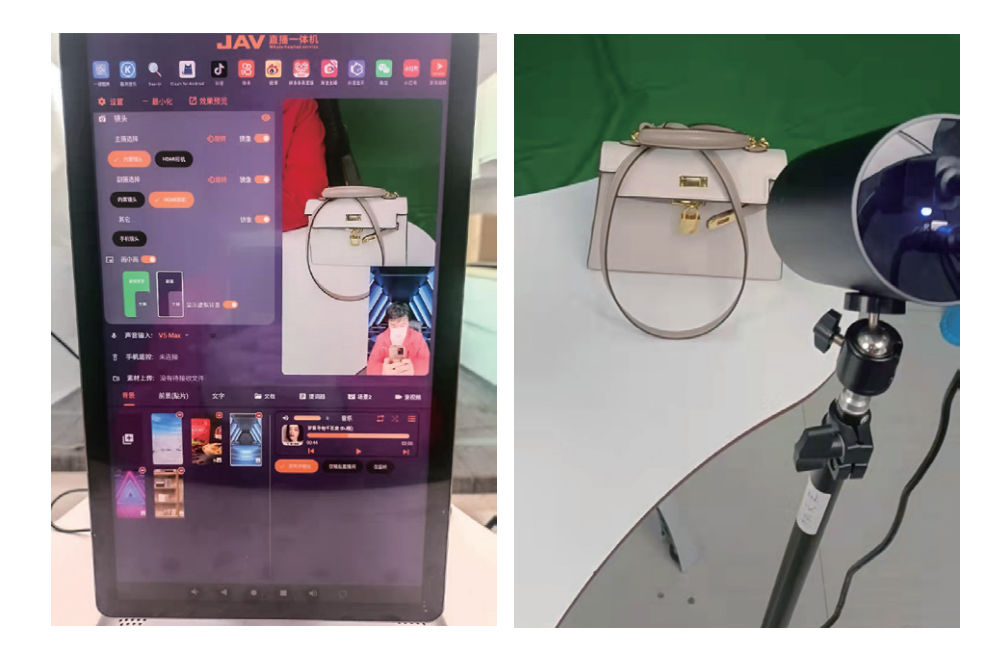

## 十:安全区域

点击<安全区域>按钮右侧出现<选区范围>→画面下方出现虚线边框→点住<安全区域>上方箭头调整抠像区域大小 点击<取消>本次设置不生效点击<确认>保留设置

★注意:安全区域用作商品颜色与绿幕颜色冲突的时候

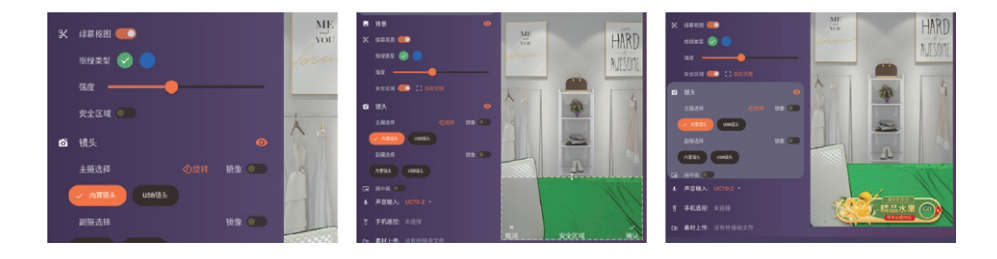

#### 十一:场景设置

点击<场景1>创建场景界面→输入新场景名称→点击屏幕即可创建新场景→添加背景、前景、文字等→点击场景进行 场景切换

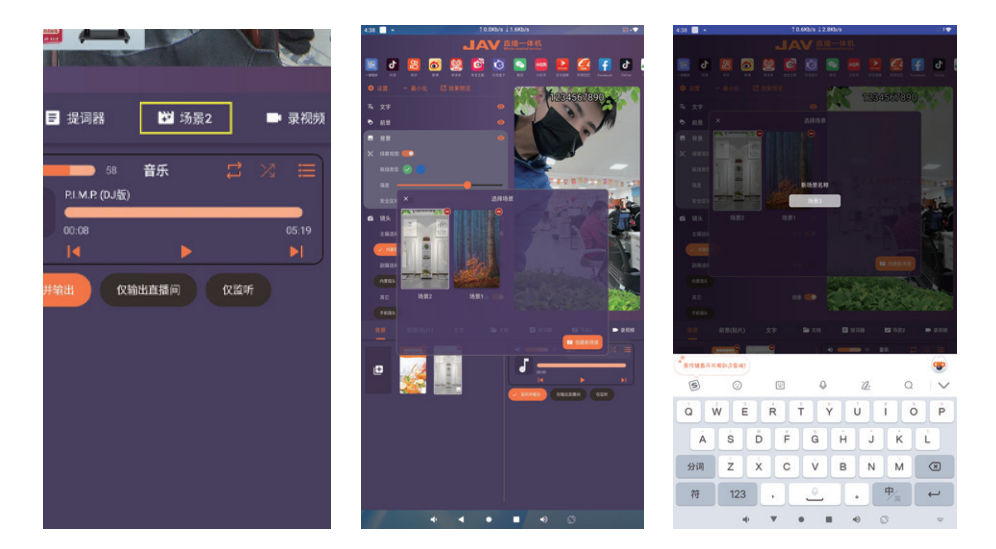

## 十一:录屏

点击<录视频>点击开始录制→录制中→再点击<录制中>结束录制→点击<去查看>→即可查看已录制的视频→可用 于前景素材推送

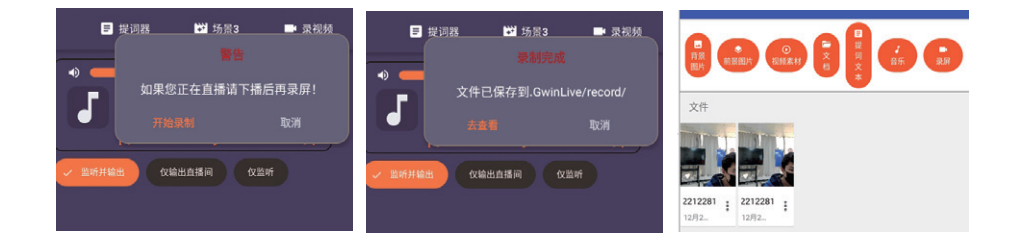

# FAO答疑

# 常见问题:

## 1.支持哪些平台?

抖音、快手、淘宝、微信等平台都可以直播!

## 2.是否支持多平台同时直播?

目前这款设备不支持,等下次软件更新后,支持多平台同时直播。

## 3.跟手机的对比

手机长时间直播会发烫卡顿,减少使用寿命,并且搭建好一点的绿幕特效还需要配电脑,配技术,我们的设备降低成本,一台手机的价钱,同时节省了电脑手机、技术和人工。

## 4.就这一台机器就能直播么?有声卡么?

一台机器就可以直播,设备有声卡,设备也有很多外接设备的接口,使用外接麦克风 效果更好。

## 5.使用的什么系统?

我们采用的是安卓系统,在系统后台已经全部改变了,专门用来针对直播,所以呈现 的效果也更好,性价比更高,同样产品同行要卖到1万4.5,甚至还有2万的设备。

## 6.使用的什么摄像头?

4K工业级83°广角索尼摄像头,专门针对直播的一款摄像头,支持长时间工作,连续直播,不发烫不卡顿。

## 7.能播多长时间?

我们的设备在高压测试下,可以连续不中断直播720小时。